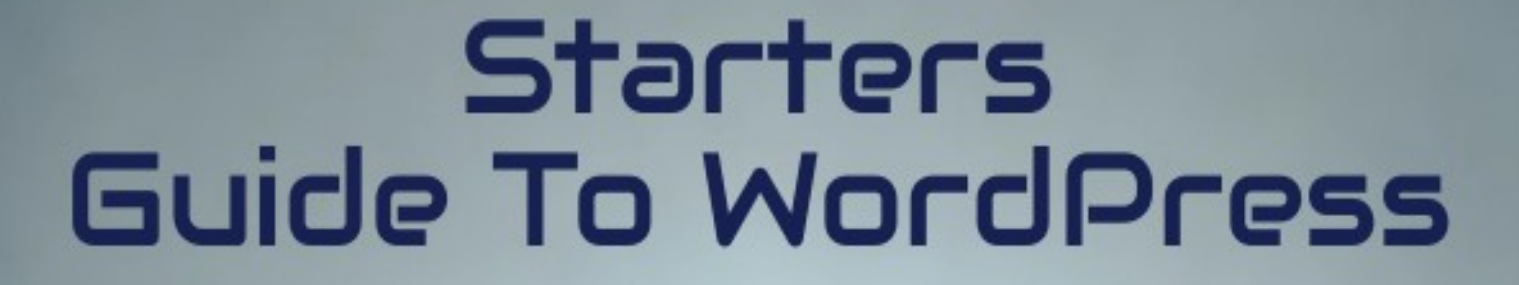

....

8 3

# AgencyClientFinder.com

#### A REGRATED INTELLIGENCE Client Finder

#### Contents

| Introduction                                               | 5         |
|------------------------------------------------------------|-----------|
| What is WordPress?                                         | 5         |
| Why WordPress is a Great Choice for Your Website           | 5         |
| Overview of What You'll Learn in This Guide                | 5         |
| Chapter 1: Getting Started                                 | 6         |
| 1.1 Understanding Hosting and Domains                      | 6         |
| 1.2 Choosing the Right Hosting and Domain                  | 6         |
| 1.3 Purchasing Hosting and a Domain Name                   | 7         |
| 1.4 Setting Up Your Hosting Account                        | 7         |
| 1.5 Preparing to Install WordPress                         | 8         |
| Chapter 2: Installing WordPress                            | 9         |
| 2.1 Introduction to cPanel                                 | 9         |
| 2.2 Installing WordPress Through cPanel                    | 9         |
| 2.3 Manual Installation of WordPress (Optional for Advance | ed        |
| Users)                                                     | 10        |
| 2.4 First Login to Your WordPress Dashboard                | 11        |
| 2.5 Troubleshooting Common Installation Issues             | 11        |
| Chapter 3: Customizing Your WordPress Site                 | <u>12</u> |
| 3.1 Adding a New Theme                                     | 12        |
| 3.2 Removing Old or Unused Themes                          | 12        |
| 3.3 Customizing Your Active Theme                          | 13        |
| 3.4 Adding a Navigation Menu                               | 13        |
| 3.5 Widgets and Sidebars                                   | 13        |
| 3.6 Choosing Between Free and Premium Themes               | 14        |
| Chapter 4: Plugins and Functionality                       | <u>15</u> |
| 4.1 What Are Plugins and Why Do You Need Them?             | 15        |
| 4.2 Installing and Activating Plugins                      | 15        |
| 4.3 Managing Plugins                                       | 16        |
| 4.4 Recommended Plugins for Beginners                      | 16        |
| 4.5 Troubleshooting Plugin Issues                          | 17        |
| Chapter 5: Configuring Basic WordPress Settings            | <u>18</u> |
| 5.1 General Settings                                       | 18        |
| 5.2 Permalink Structure                                    | 18        |
| 5.3 Reading Settings                                       | 19        |

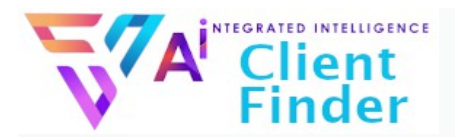

|                                                  | 40              |
|--------------------------------------------------|-----------------|
| 5.4 Discussion Settings                          | 19              |
| 5.5 Media Settings                               | 20<br>20        |
| 5.7 Sotting Up Your Site Identity                | 20<br>20        |
| Chapter 6: Creating and Managing Content         | 20              |
| 6.1 Understanding Pages vs. Posts                | <u>22</u><br>22 |
| 6.2 Creating Pages                               | 22              |
| 6.3 Creating Posts                               | 22              |
| 6.4 Editing Pages and Posts                      | 22              |
| 6.5 Using the Block Editor (Gutenberg)           | 23              |
| 6.6 Organizing Posts with Categories and Tags    | 20              |
| 6.7 Adding Media to Pages and Posts              | 21              |
| Chapter 7 <sup>-</sup> Advanced Customization    | 25              |
| 7 1 Using the WordPress Customizer               | 25              |
| 7.2 Customizing with Page Builders               | 25              |
| 7.3 Adding and Managing Widgets                  | 26              |
| 7.4 Adding a Custom Navigation Menu              | 26              |
| 7.5 Using Custom CSS                             | 27              |
| 7.6 Installing and Using Child Themes            | 27              |
| 7.7 Testing and Optimizing Your Customizations   | 28              |
| Chapter 8: Essential Maintenance                 | 29              |
| 8.1 Keeping Your WordPress Site Secure           | 29              |
| 8.2 Setting Up Backups                           | 29              |
| 8.3 Updating WordPress Core, Themes, and Plugins | 30              |
| 8.4 Optimizing Site Performance                  | 30              |
| 8.5 Monitoring Site Health                       | 31              |
| 8.6 Troubleshooting Common Issues                | 31              |
| 8.7 Regular Maintenance Checklist                | 31              |
| Chapter 9: Taking Your Site to the Next Level    | <u>33</u>       |
| 9.1 Setting Up Google Analytics                  | 33              |
| 9.2 Search Engine Optimization (SEO)             | 33              |
| 9.3 Adding E-commerce with WooCommerce           | 34              |
| 9.4 Setting Up Email Marketing                   | 34              |
| 9.5 Using Advanced Plugins and Tools             | 35              |
| 9.6 Integrating Social Media                     | 35              |
| 9.7 Improving Site Monetization                  | 35              |
|                                                  |                 |

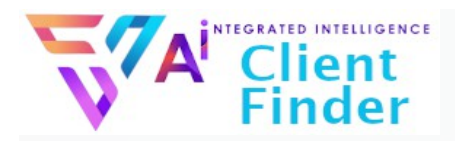

| 9.8 Leveraging Automation                          | 36 |
|----------------------------------------------------|----|
| Chapter 10: Resources and Conclusion               | 37 |
| 10.1 Recommended Resources for Learning WordPress. | 37 |
| 10.2 Essential Tools for WordPress Users           | 37 |
| 10.3 Final Tips for WordPress Success              | 38 |
| 10.4 Conclusion                                    | 38 |

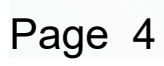

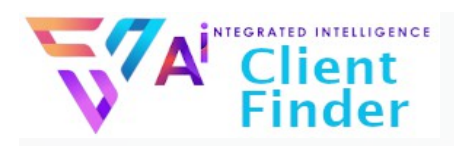

# Introduction

# What is WordPress?

WordPress is the world's most popular website-building platform. It's a **Content Management System (CMS)** that powers over 40% of websites globally. With WordPress, you can create any type of website—blogs, business sites, e-commerce stores, portfolios, and more—without needing to know how to code.

# Why WordPress is a Great Choice for Your Website

- 1. **User-Friendly**: Designed for beginners yet powerful enough for developers.
- 2. **Customizable**: Thousands of themes and plugins let you design and add features to your site easily.
- 3. Flexible: Suitable for small personal blogs or large corporate websites.
- 4. **Cost-Effective**: Free to use, with optional paid upgrades for additional features.
- 5. **SEO-Friendly**: Optimized to help your site rank well on search engines.
- 6. **Community Support**: A large, active community to help with questions and problems.

# **Overview of What You'll Learn in This Guide**

This guide will walk you through the following steps:

- Choosing and purchasing web hosting and a domain name
- Installing WordPress using cPanel
- Customizing your site with themes and plugins
- Configuring essential WordPress settings
- Creating and managing pages and posts
- Maintaining and enhancing your WordPress site

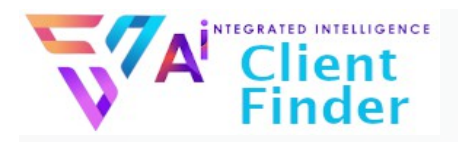

By the end of this ebook, you'll have the knowledge to create, launch, and manage a professional-looking WordPress website. Let's get started!

# Chapter 1: Getting Started

# 1.1 Understanding Hosting and Domains

Before diving into WordPress, it's essential to understand two key components of a website: **hosting** and **domain names**.

#### • What is Web Hosting?

Web hosting is the service that stores your website's files and makes them accessible on the internet. Think of it as the space where your website "lives."

#### • Types of Hosting:

- **Shared Hosting**: Ideal for beginners, as it's affordable and easy to set up.
- VPS Hosting: Offers more resources and flexibility for growing websites.
- Managed WordPress Hosting: Specifically optimized for WordPress performance.
- **Dedicated Hosting**: For large websites needing complete control and high performance.

#### • What is a Domain Name?

A domain name is your website's address (e.g., www.yourwebsite.com). It should be easy to remember and reflect your brand or purpose.

## 1.2 Choosing the Right Hosting and Domain

Here are a few tips:

- For Hosting:
  - Choose a host with a 1-click WordPress installation feature.

Page 6 Copyright AgencyClientFinder.com 2025

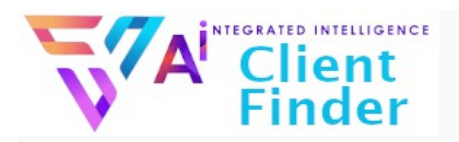

- Look for reliable uptime, fast servers, and good customer support.
- Recommended hosts include Bluehost, SiteGround, and WP Engine.
- For Domains:
  - Keep it short, memorable, and relevant to your business.
  - Use .com when possible, as it's the most recognizable extension.
  - Avoid numbers or hyphens that can confuse users.

# **1.3 Purchasing Hosting and a Domain Name**

Here's a step-by-step process:

#### 1. Pick a Hosting Provider

Visit a hosting provider's website (e.g., Bluehost).

- Choose a plan (basic plans are fine for starters).
- Add a domain name during signup or use one you already own.

#### 2. Register Your Domain Name

- Enter your desired domain name. The host will confirm if it's available.
- Follow the steps to purchase the domain and hosting together.

#### 3. Complete Your Purchase

- Fill in your details and choose any add-ons (e.g., domain privacy to protect your personal information).
- Pay and check your email for confirmation.

# **1.4 Setting Up Your Hosting Account**

- 1.Log in to your hosting provider's dashboard.
- 2.Locate the cPanel (control panel), a central hub where you manage your hosting account.
- 3. Familiarize yourself with the key sections in cPanel, such as:

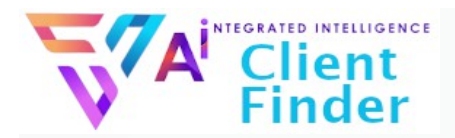

- File Manager: For accessing site files.
- Databases: For managing your website's data.
- Email Accounts: For creating professional email addresses like info@yourdomain.com.

# 1.5 Preparing to Install WordPress

Before proceeding to install WordPress in the next chapter, ensure the following:

- Your hosting account and domain are active.
- You can access cPanel through your hosting dashboard.

By the end of this chapter, you've set the foundation for building your WordPress website: selecting the right hosting, purchasing a domain, and preparing your hosting account. Next, we'll dive into installing WordPress and starting your website journey.

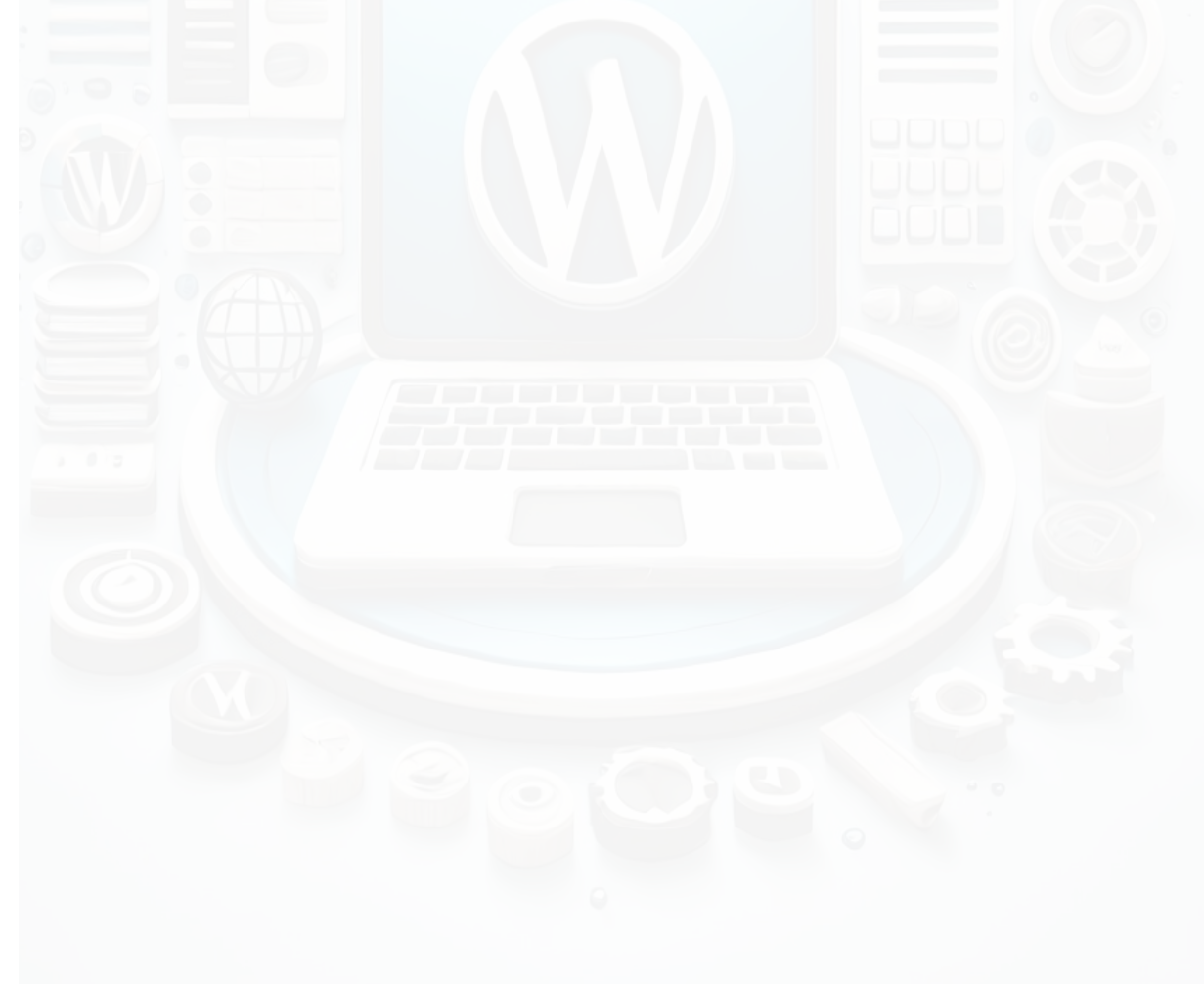

#### A REGRATED INTELLIGENCE Client Finder

# Chapter 2: Installing WordPress

# 2.1 Introduction to cPanel

#### What is cPanel?

cPanel is a web-based control panel provided by most hosting companies. It allows you to manage your hosting account, files, email, and databases. It also includes tools for installing applications like WordPress.

#### How to Access cPanel

- 1.Log in to your hosting provider's dashboard.
- 2. Look for a link or button labeled "cPanel" or "Control Panel."
- 3. Click to access the cPanel dashboard.

Familiarize yourself with these important sections:

- File Manager: For accessing and managing your website files.
- **Softaculous or App Installer**: Used for installing applications like WordPress.
- Databases: Where your website's data is stored.

# 2.2 Installing WordPress Through cPanel

The easiest way to install WordPress is using an **auto-installer tool** like Softaculous, commonly found in cPanel. Follow these steps:

#### 1.Log in to cPanel

Navigate to the **Softaculous App Installer** or a similar WordPress installer.

#### 2. Select WordPress

- Click on the WordPress icon.
- Look for an "Install" button and click it.

#### **3. Configure Your Installation**

- Choose Domain: Select the domain where WordPress will be installed (e.g., yourdomain.com).
- Installation Directory: Leave this field blank to install
- Page 9 Copyright AgencyClientFinder.com 2025

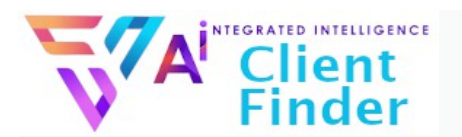

WordPress at the root of your domain (e.g., yourdomain.com).

- Site Name and Description: Enter a placeholder name and tagline; you can change these later.
- Admin Username and Password: Create a strong username and password for your WordPress admin account.
- Email Address: Enter your email for password recovery.
- 4. Advanced Options (Optional)
  - Change database name or table prefix if you wish.
  - Enable auto-updates for WordPress core, themes, and plugins.

#### 5. Click Install

Softaculous will install WordPress. Once complete, it will provide a link to your WordPress dashboard (yourdomain.com/wp-admin).

# 2.3 Manual Installation of WordPress (Optional for Advanced Users)

If your host doesn't have an auto-installer, you can install WordPress manually:

- 1. **Download WordPress**: Get the latest version from <u>WordPress.org</u>.
- 2. Upload Files: Use cPanel's File Manager or an FTP client to upload the WordPress files to your domain's root directory.
- 3. Create a Database:
  - Go to the **Databases** section in cPanel.
  - Create a new database and user, then link the user to the database.

#### 4. Run the Installation Script:

- Visit your domain (e.g., yourdomain.com).
- Follow the on-screen instructions to connect your database and set up WordPress.

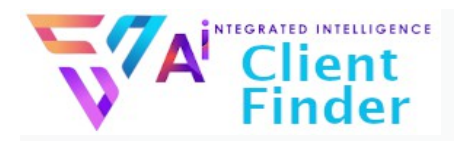

# 2.4 First Login to Your WordPress Dashboard

- 1. Go to yourdomain.com/wp-admin.
- 2. Enter the admin username and password you created during installation.
- 3.Click "Log In."

#### Exploring the Dashboard

- Dashboard Home: A summary of your site's activity.
- **Posts**: Manage blog posts.
- Pages: Create and edit website pages.
- Appearance: Customize themes and menus.
- Plugins: Install and manage plugins to add functionality.
- Settings: Configure your site's general settings.

#### 2.5 Troubleshooting Common Installation Issues

#### • Error: Can't Access cPanel

- Ensure your hosting account is active.
- · Contact your hosting provider for help.
- Error: Domain Not Pointing to Host
  - Check your domain's DNS settings. Update the nameservers provided by your host.

#### • Error: Installation Fails

- Retry installation.
- Check for file permission issues in cPanel.

By the end of this chapter, you've successfully installed WordPress and logged into your dashboard. You're now ready to start customizing your site, which we'll cover in the next chapter.

# A Client Finder

# Chapter 3: Customizing Your WordPress Site

# 3.1 Adding a New Theme

Themes control the look and feel of your WordPress site. You can choose from thousands of free and premium themes to create a unique design.

#### How to Install a Theme from the WordPress Repository

- 1.Log in to your WordPress Dashboard.
- 2.Go to Appearance > Themes and click Add New.
- 3.Browse or search for a theme using keywords (e.g., "business," "portfolio").
- 4. Preview a theme by hovering over it and clicking **Preview**.
- 5. Click Install, then Activate to apply the theme to your site.

#### How to Upload and Install a Theme from a .zip File

- 1.Purchase or download a theme from a third-party provider (e.g., ThemeForest).
- 2.Go to Appearance > Themes and click Add New > Upload Theme.
- 3. Click Choose File, select the .zip file, and click Install Now.
- 4. Once uploaded, click Activate to use the theme.

# 3.2 Removing Old or Unused Themes

Unused themes can clutter your site and pose security risks if not updated.

#### Steps to Delete a Theme

- 1.Go to **Appearance > Themes** in your dashboard.
- 2. Hover over the theme you want to delete and click **Theme Details**.
- 3. Click the **Delete** button in the bottom-right corner of the pop-up window.
- 4. Confirm the deletion.

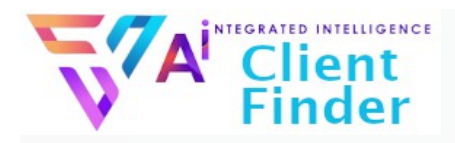

# 3.3 Customizing Your Active Theme

Most themes come with options to customize colors, fonts, layouts, and more.

#### Using the WordPress Customizer

- 1.Go to Appearance > Customize.
- 2. Adjust settings like:
  - Site Identity: Logo, site title, tagline.
  - **Colors and Fonts**: Set your branding colors and typography.
  - Menus: Add or edit navigation menus.
  - Widgets: Customize your sidebar or footer areas.
- 3. Click Publish to save your changes.

#### **Additional Customization**

1.Many premium themes come with their own settings panel or drag-and-drop builders for further customization.

# 3.4 Adding a Navigation Menu

Menus make it easier for visitors to navigate your site.

#### How to Create a Menu

- 1.Go to Appearance > Menus.
- 2. Click Create a New Menu and give it a name.
- 3.Add items to the menu:
  - Use the checkboxes to select **Pages**, **Posts**, or **Custom Links**.
  - Click Add to Menu to include them.
- 4. Drag and drop items to reorder them.
- 5. Assign the menu to a location (e.g., Main Menu) and click **Save Menu**.

# 3.5 Widgets and Sidebars

Widgets are small blocks that add functionality to specific areas like the sidebar or footer.

Page 13 Copyright AgencyClientFinder.com 2025

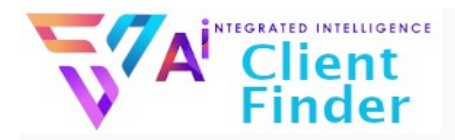

#### How to Add or Remove Widgets

- 1.Go to **Appearance > Widgets**.
- 2.Drag widgets into available widget areas (e.g., Sidebar, Footer).
- 3.Configure widget settings (e.g., recent posts, search bar) and save.

# 3.6 Choosing Between Free and Premium Themes

Free themes are available in the WordPress repository; great for beginners but may have limited features. Premium themes offer more design options, advanced features, and better support.

#### Tips for Choosing the Right Theme

- 1. Pick a theme that matches your website's purpose.
- 2. Ensure it's mobile-responsive and SEO-friendly.
- 3. Check user reviews and ratings.

By the end of this chapter, you've learned how to install and customize themes, manage navigation menus, and use widgets to personalize your site. Next, we'll explore how to extend your site's functionality with plugins.

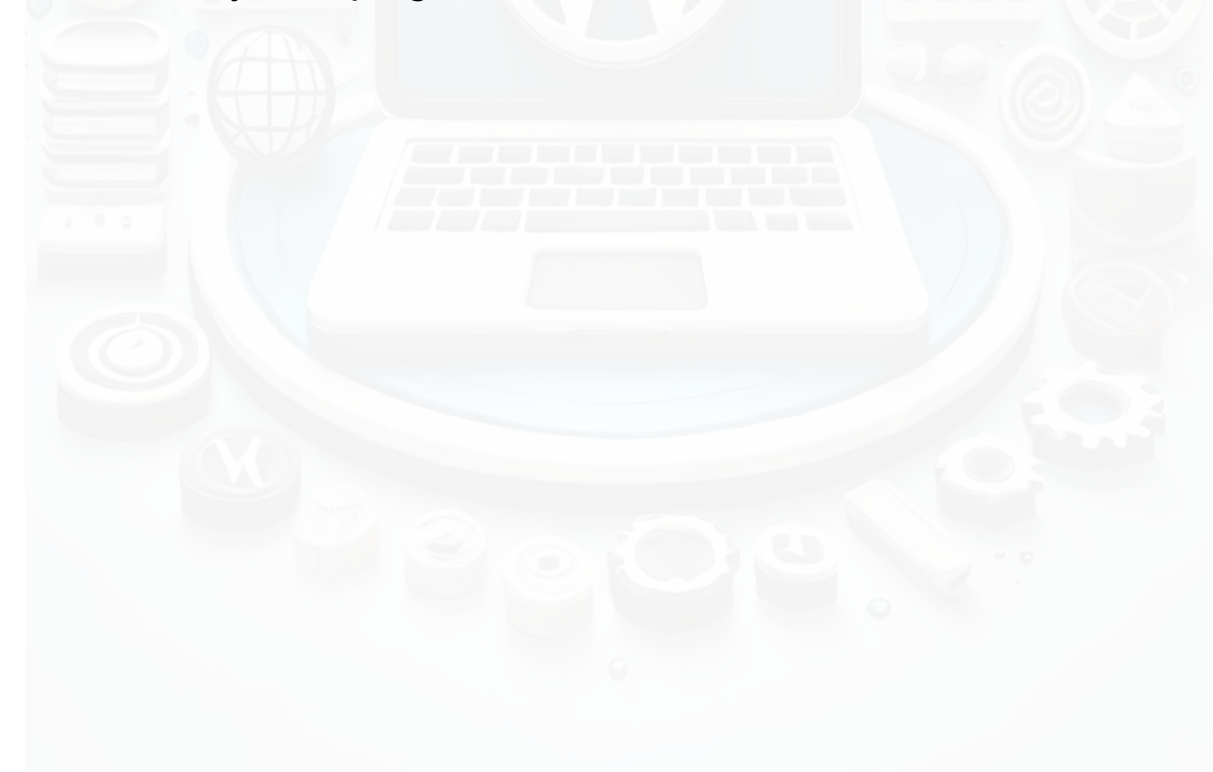

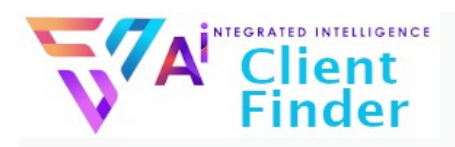

# **Chapter 4: Plugins and Functionality**

# 4.1 What Are Plugins and Why Do You Need Them?

Plugins are tools that add extra functionality to your WordPress site. They allow you to extend your site's capabilities without needing to write any code.

#### **Examples of Popular Plugins**

- 1. **SEO Plugins**: Help optimize your site for search engines (e.g., Yoast SEO, Rank Math).
- 2. Security Plugins: Protect your site from hackers and malware (e.g., Wordfence, Sucuri).
- 3. **Backup Plugins**: Automatically back up your site (e.g., UpdraftPlus, BackupBuddy).
- 4. **Contact Form Plugins**: Add contact forms to your site (e.g., WPForms, Contact Form 7).
- 5.**E-commerce Plugins**: Create an online store (e.g., WooCommerce).

#### Where to Find Plugins

- 1. WordPress Repository: Accessible directly from your WordPress dashboard.
- 2. **Third-Party Sites**: Premium plugins from providers like CodeCanyon.

# 4.2 Installing and Activating Plugins

Adding plugins to your WordPress site is simple.

#### Installing from the WordPress Repository

- 1.Go to **Plugins > Add New** in your WordPress dashboard.
- 2. Use the search bar to find a plugin by name or functionality.
- 3. Click Install Now next to the desired plugin.
- 4. Once installed, click **Activate** to enable the plugin on your site.

#### Page 15 Copyright AgencyClientFinder.com 2025

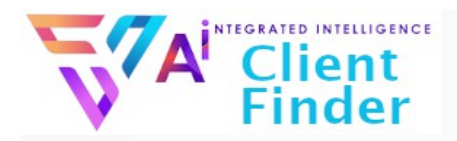

#### Uploading and Installing a Plugin Manually

- 1. Download the plugin's .zip file from a third-party source.
- 2.Go to Plugins > Add New, then click Upload Plugin.
- 3. Click Choose File, select the .zip file, and click Install Now.
- 4. Once uploaded, click Activate.

# 4.3 Managing Plugins

Proper plugin management ensures your site runs smoothly and securely.

#### **Updating Plugins**

- 1.Go to Plugins > Installed Plugins.
- 2.Look for plugins with available updates, indicated by a notification.
- 3. Click Update Now next to each plugin.

#### **Deactivating and Deleting Plugins**

- 1. To deactivate a plugin, go to **Plugins > Installed Plugins** and click **Deactivate** next to the plugin.
- 2. To delete a plugin, first deactivate it. Then, click **Delete** and confirm.

#### **Best Practices for Plugin Management**

- 1.Keep plugins updated to the latest version.
- 2. Only install plugins from reputable sources.
- 3. Deactivate and delete plugins you're not using to reduce security risks.

### 4.4 Recommended Plugins for Beginners

- 1. Yoast SEO: For search engine optimization.
- 2. UpdraftPlus: For automated backups.
- 3. Wordfence Security: For website protection.
- 4. **WPForms**: For easy-to-build contact forms.

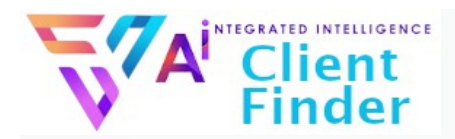

5. **Elementor**: For drag-and-drop page building.

# 4.5 Troubleshooting Plugin Issues

#### **Common Issues**

- 1. Site Breaks After Plugin Installation: Deactivate the plugin from your dashboard or via FTP if you lose access.
- 2. **Plugin Conflicts**: Deactivate plugins one at a time to identify the source of the conflict.

#### How to Fix Issues

- 1. Disable all plugins to confirm a plugin is causing the issue.
- 2. Reactivate them one by one to identify the problematic plugin.
- 3. Contact the plugin developer for support if needed.

By the end of this chapter, you've learned how to install, manage, and troubleshoot plugins to enhance your WordPress site. Next, we'll explore essential WordPress settings to configure your site effectively.

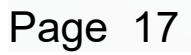

#### A REGRATED INTELLIGENCE Client Finder

# Chapter 5: Configuring Basic WordPress Settings

# 5.1 General Settings

The General Settings section allows you to define essential details about your site.

#### How to Access General Settings

- 1.Log in to your WordPress Dashboard.
- 2.Go to **Settings > General**.

#### **Key Settings to Configure**

- 1. Site Title and Tagline:
  - The Site Title is your website's name (e.g., "My Business Site").
  - The Tagline is a brief description (e.g., "Your one-stop solution").

#### 2. WordPress and Site Address (URL):

- Ensure these URLs are correct (e.g., https://yourdomain.com).
- Avoid changing this unless necessary.
- 3. Email Address:
  - The email used for admin notifications (e.g., updates, new user registrations).
- 4. Time Zone, Date, and Time Format:
  - Set your local time zone and preferred display formats.
- 5. Click Save Changes when finished.

# 5.2 Permalink Structure

Permalinks are the permanent URLs for your site's pages and posts. Configuring them properly helps with SEO and user experience.

#### How to Set Permalinks

Page 18 Copyright AgencyClientFinder.com 2025

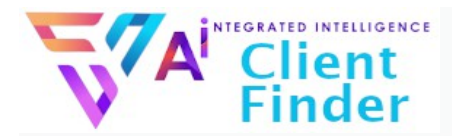

- 1.Go to **Settings > Permalinks**.
- 2. Choose the Post Name option (e.g.,

yourdomain.com/sample-post), which is clean and SEOfriendly.

3. Click Save Changes.

# 5.3 Reading Settings

The Reading Settings control how your content appears on your site's homepage and other pages.

#### How to Configure Reading Settings

- 1.Go to **Settings > Reading**.
- 2. Choose your homepage display:
  - Your latest posts: Shows a blog-style homepage with recent posts.
  - A static page: Lets you select a specific page as your homepage and another for your blog posts.
- 3. Set the number of blog posts displayed per page and click **Save Changes**.

# 5.4 Discussion Settings

Discussion Settings manage how comments function on your site.

#### How to Configure Discussion Settings

- 1.Go to **Settings > Discussion**.
- 2. Enable or disable comments site-wide by checking/unchecking **Allow people to submit comments on new posts**.
- 3. Configure other options, such as:
  - **Comment moderation**: Hold comments with specific words or links for approval.
  - Avatars: Choose whether to display user avatars with comments.
- 4. Click Save Changes.

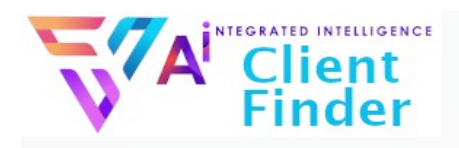

# 5.5 Media Settings

Media Settings control the sizes of images uploaded to your site.

#### How to Configure Media Settings

- 1.Go to Settings > Media.
- 2.Set the default sizes for:
  - **Thumbnail size**: Used for galleries or small image previews.
  - Medium size: For medium-width content areas.
  - Large size: For full-width areas.
- 3. Click Save Changes.

# 5.6 Privacy Settings

WordPress helps you comply with privacy laws by providing a default privacy policy page.

#### **How to Configure Privacy Settings**

- 1.Go to **Settings > Privacy**.
- 2. Select or create a Privacy Policy page.
- 3. Use the provided guide to customize the page with your sitespecific policies.

# 5.7 Setting Up Your Site Identity

The Site Identity section includes your site's logo and favicon (site icon).

#### How to Set Up Site Identity

- 1.Go to Appearance > Customize > Site Identity.
- 2. Upload your site logo.
- 3.Add a favicon (the small icon that appears in browser tabs).
- 4. Click **Publish** to save your changes.

Page 20 Copyright AgencyClientFinder.com 2025

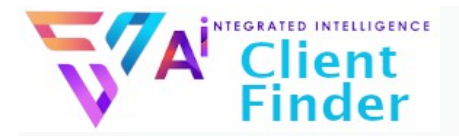

By configuring these essential settings, your WordPress site will be properly structured, optimized for SEO, and ready to deliver a great user experience. In the next chapter, we'll dive into creating and managing content with pages and posts.

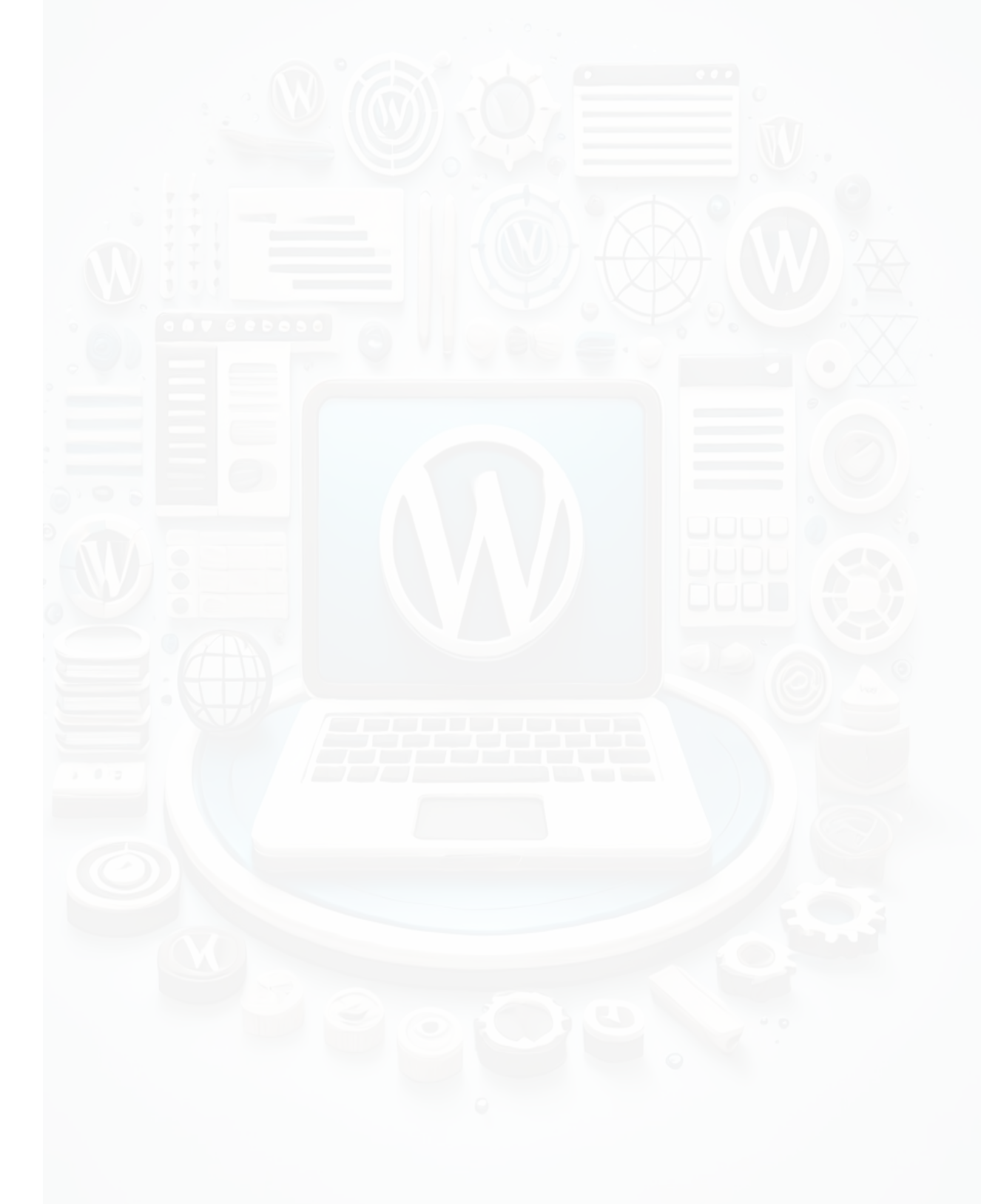

#### A REGRATED INTELLIGENCE Client Finder

# Chapter 6: Creating and Managing Content

# 6.1 Understanding Pages vs. Posts

Before creating content, it's essential to know the difference between **pages** and **posts**.

#### Pages

- Used for static content (e.g., About Us, Contact, Services).
- Typically don't change often.
- Organized hierarchically (e.g., parent and child pages).
- Don't include categories or tags.

#### Posts

- Used for dynamic content like blog entries, news, or updates.
- Organized by categories and tags.
- Displayed in reverse chronological order on your blog page.

# 6.2 Creating Pages

Pages are essential for structuring your website's core information.

#### How to Create a New Page

- 1.Go to Pages > Add New in your WordPress dashboard.
- 2. Enter a Title for the page (e.g., "About Us").
- 3.Add content using the Block Editor (Gutenberg):
  - Text Blocks: Add and format text.
  - Image Blocks: Upload or insert images.
  - Buttons: Add call-to-action buttons.
- 4. Preview the page by clicking **Preview**.
- 5. When ready, click **Publish** to make the page live.

# 6.3 Creating Posts

Posts are ideal for publishing blog content or news.

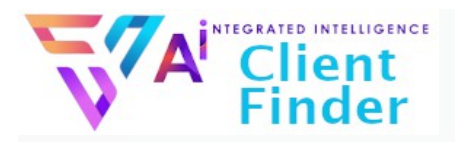

#### How to Create a New Post

- 1.Go to **Posts > Add New** in your dashboard.
- 2. Enter a **Title** and content in the **Block Editor**.
- 3.Assign the post to a **Category** or add **Tags**:
  - Categories group related posts (e.g., "Recipes" or "News").
  - Tags provide more specific keywords for posts (e.g., "Healthy," "Quick").
- 4.Add a Featured Image to represent the post visually.
- 5. Click **Publish** to make the post live.

# 6.4 Editing Pages and Posts

You may need to update or revise content as your site evolves.

#### How to Edit a Page or Post

- 1.Go to Pages or Posts in your dashboard.
- 2. Hover over the item you want to edit and click Edit.
- 3. Make your changes in the Block Editor.
- 4. Click Update to save the changes.

# 6.5 Using the Block Editor (Gutenberg)

The Block Editor is a powerful tool for designing content visually.

#### Key Features of the Block Editor

- **Blocks**: Each piece of content (e.g., text, image, video) is a block you can move, edit, or customize.
- **Reusable Blocks**: Save custom blocks for reuse across different pages and posts.
- **Block Options**: Configure alignment, colors, and other settings for each block.

#### **Commonly Used Blocks**

- **Paragraph**: Add and format text.
- Image: Insert photos and adjust size or alignment.
- Heading: Add titles or subheadings.

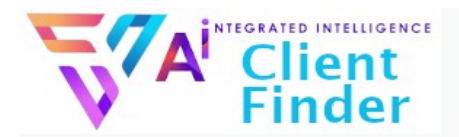

- List: Create bullet or numbered lists.
- **Embed**: Include videos from YouTube, social media posts, or other external content.

# 6.6 Organizing Posts with Categories and Tags

Proper organization improves navigation and SEO.

#### How to Add or Edit Categories and Tags

- 1.Go to **Posts > Categories** to create or edit categories.
- 2.Go to **Posts > Tags** to manage tags.
- 3.Assign categories and tags to posts when creating or editing them.

# 6.7 Adding Media to Pages and Posts

Visual elements like images and videos make your content engaging.

#### How to Add Media

- 1. Click the Add Media button in the editor or use an Image/Video Block.
- 2. Upload files or select from the Media Library.
- 3. Configure settings like alignment and size.

#### **Tips for Optimizing Media**

- 1.Use compressed images to improve page speed.
- 2.Add ALT text to images for better accessibility and SEO.

By the end of this chapter, you've learned how to create and manage pages and posts, use the Block Editor effectively, and enhance your content with media. In the next chapter, we'll cover how to make your site visually appealing using advanced customization options.

# A Client Finder

# Chapter 7: Advanced Customization

# 7.1 Using the WordPress Customizer

The WordPress Customizer allows you to make live adjustments to your site's design and layout.

#### How to Access the Customizer

- 1.Go to **Appearance > Customize** in your dashboard.
- 2. The Customizer panel will open with a live preview of your site.

#### **Key Customization Options**

- 1. Site Identity:
  - Add or update your site's logo and favicon.
  - Modify your site title and tagline.
- 2.Colors:
  - Choose your site's primary and background colors.
- 3.Fonts:
  - Change typography settings (e.g., headings and body text).
- 4. Menus:
- Assign menus to different locations or create new ones. 5. **Homepage Settings**:
- Choose between a blog-style homepage or a static page. 6. **Widgets**:
  - Add, edit, or remove widgets in the sidebar or footer.

Click **Publish** to save your changes.

## 7.2 Customizing with Page Builders

Page builders are drag-and-drop tools that make it easy to create complex layouts.

#### Popular Page Builders

1. Elementor: A beginner-friendly tool with a wide range of

Page 25 Copyright AgencyClientFinder.com 2025

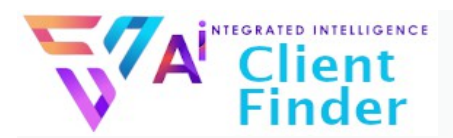

design options.

- 2. Beaver Builder: Offers intuitive drag-and-drop editing.
- 3. WPBakery: Commonly used with premium themes.

#### How to Use a Page Builder

- 1. Install and activate the page builder plugin.
- 2. Edit a page or post and click Edit with [Page Builder Name].
- 3. Use the drag-and-drop interface to add elements like:
  - Text blocks
  - Image galleries
  - Buttons
  - Custom sections
- 4. Save and publish your changes.

# 7.3 Adding and Managing Widgets

Widgets enhance your site with additional features and content.

#### **Common Widget Examples**

- 1.Recent Posts
- 2. Search Bar
- 3. Social Media Icons
- 4. Newsletter Signup Form

#### How to Add Widgets

- 1.Go to Appearance > Widgets.
- 2.Drag a widget from the available list into a widget area (e.g., Sidebar or Footer).
- 3. Configure the widget settings and save.

# 7.4 Adding a Custom Navigation Menu

A well-organized menu improves user experience and helps visitors navigate your site.

#### How to Customize Your Menu

Page 26 Copyright AgencyClientFinder.com 2025

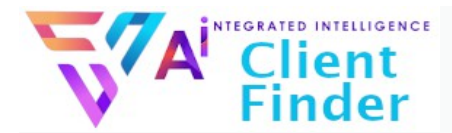

- 1.Go to **Appearance > Menus**.
- 2. Drag and drop menu items to reorder them or create dropdown menus.
- 3.Add custom links, pages, posts, or categories.
- 4. Assign the menu to a location (e.g., Main Menu, Footer Menu).
- 5. Save your menu.

# 7.5 Using Custom CSS

If you're comfortable with a bit of coding, you can use CSS to finetune your site's appearance.

#### How to Add Custom CSS

- 1.Go to Appearance > Customize > Additional CSS.
- 2. Enter your custom CSS code in the text box.
- 3. Preview your changes in real-time and click **Publish** when satisfied.

#### **Example Custom CSS**

To change the color of headings:

```
h1, h2, h3 {
```

```
color: #ff6600;
```

```
}
```

# 7.6 Installing and Using Child Themes

Child themes allow you to customize your theme safely without losing changes during updates.

#### How to Install a Child Theme

- 1. Download a child theme for your active theme or create one manually.
- 2. Go to Appearance > Themes > Add New.
- 3. Upload and activate the child theme.

Page 27 Copyright AgencyClientFinder.com 2025

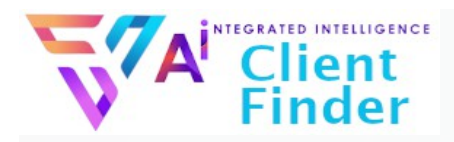

#### **Customizing with a Child Theme**

- 1. Make edits to the child theme files (e.g., style.css, functions.php).
- 2. Use the WordPress Customizer for additional changes.

# 7.7 Testing and Optimizing Your Customizations

After making changes, ensure your site looks and performs well.

#### How to Test Your Site

- 1. Check your site on different devices (desktop, tablet, mobile).
- 2. Test page load speed using tools like Google PageSpeed Insights.
- 3. Validate your site's responsiveness by resizing your browser window.

By mastering these advanced customization techniques, you can create a unique, visually appealing, and user-friendly WordPress site. In the next chapter, we'll focus on essential maintenance practices to keep your site secure and running smoothly.

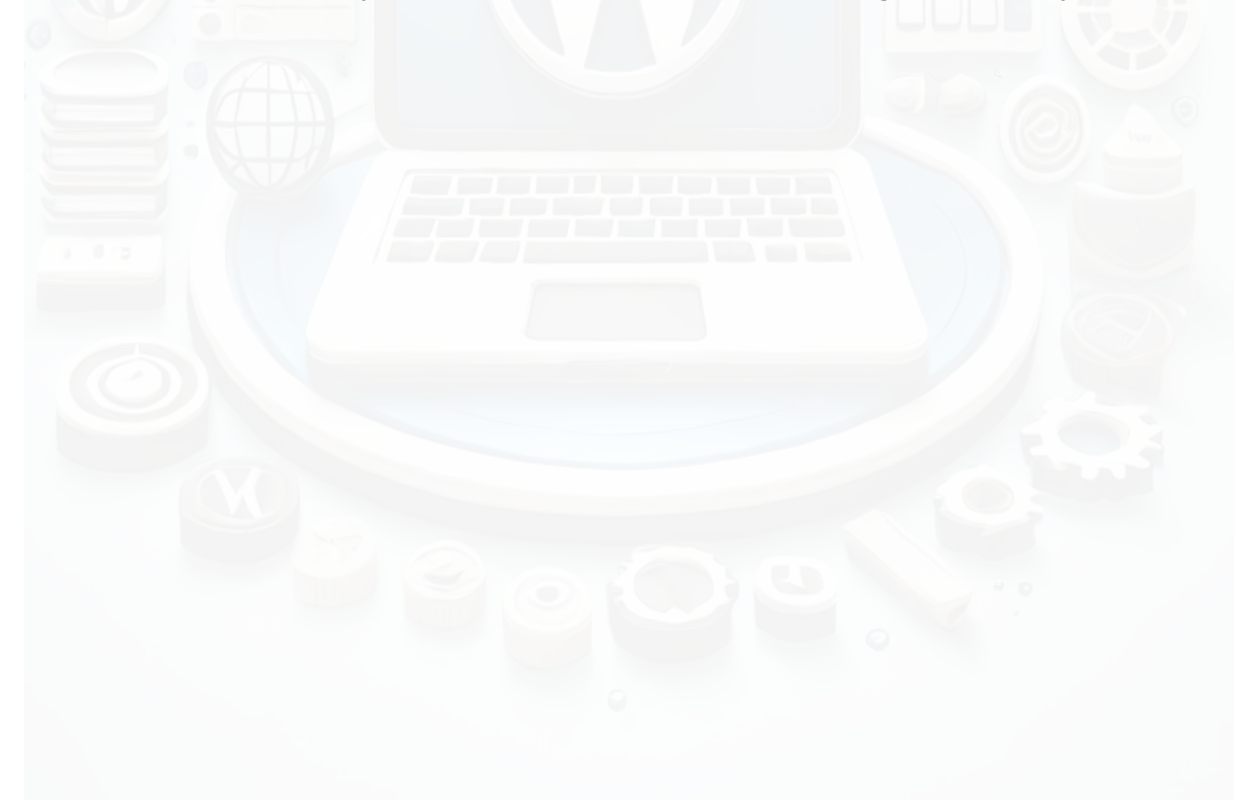

# A Client Finder

# **Chapter 8: Essential Maintenance**

# 8.1 Keeping Your WordPress Site Secure

Website security is crucial to protect your site from hackers, malware, and data breaches.

#### **Best Practices for WordPress Security**

- 1. **Use Strong Passwords**: Create strong, unique passwords for all user accounts.
- 2. Enable Two-Factor Authentication (2FA): Add an extra layer of security to your login process using plugins like Wordfence or Google Authenticator.
- 3. **Update Regularly**: Keep WordPress core, themes, and plugins updated to the latest versions.
- 4. Limit Login Attempts: Use a security plugin to block repeated failed login attempts.
- 5. **Use SSL Certificates**: Ensure your site uses HTTPS by obtaining an SSL certificate (often provided by your hosting provider).

# 8.2 Setting Up Backups

Backups protect your site in case of data loss or hacking.

#### How to Set Up Automatic Backups

- 1.Install a backup plugin such as **UpdraftPlus** or **BackupBuddy**.
- 2. Configure the plugin to schedule regular backups (e.g., daily or weekly).
- 3. Store backups offsite in a secure location, such as Google Drive, Dropbox, or Amazon S3.

#### How to Restore Your Site from a Backup

- 1.Log in to your WordPress Dashboard.
- 2. Access your backup plugin settings.

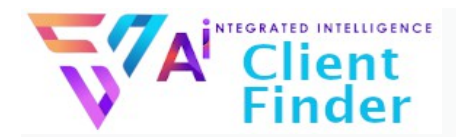

3. Select a previous backup and click **Restore**.

# 8.3 Updating WordPress Core, Themes, and Plugins

Regular updates ensure your site remains secure and compatible with the latest features.

#### How to Check for Updates

- 1.Go to Dashboard > Updates.
- 2. Review available updates for WordPress core, themes, and plugins.
- 3. Click **Update Now** for each item.

#### **Tips for Safe Updates**

- 1.Back up your site before making any updates.
- 2. Test updates on a staging site before applying them to your live site.

# 8.4 Optimizing Site Performance

A fast website improves user experience and SEO rankings.

#### How to Improve Speed and Performance

- 1. Install a Caching Plugin: Use plugins like WP Super Cache or W3 Total Cache to speed up page loading times.
- 2. Optimize Images: Compress images using plugins like Smush or ShortPixel.
- 3. **Minimize HTTP Requests**: Reduce the number of files loaded on each page by combining CSS and JavaScript files.
- 4. Use a Content Delivery Network (CDN): Distribute your site's assets across multiple servers to improve global load times.

# A Client Finder

# 8.5 Monitoring Site Health

WordPress includes tools to check the overall health of your site.

#### How to Use the Site Health Tool

- 1.Go to **Tools > Site Health**.
- 2. Review your site's status and recommendations.
- 3.Address any critical issues, such as outdated PHP versions or inactive plugins.

# 8.6 Troubleshooting Common Issues

#### Issue: White Screen of Death

- 1. Deactivate plugins by renaming the plugins folder in your site's file manager.
- 2.Switch to a default theme (e.g., Twenty Twenty-Three) using Appearance > Themes.

#### Issue: Broken Links

- 1.Use a plugin like **Broken Link Checker** to find and fix broken links.
- 2.Redirect old links to new URLs using **Redirection** or similar plugins.

#### **Issue: Missing Admin Access**

- 1.Reset your password using the **Lost Your Password?** option on the login page.
- 2. Update your credentials directly in the database using phpMyAdmin.

# 8.7 Regular Maintenance Checklist

- 1. Daily: Check site functionality and monitor uptime.
- 2. **Weekly**: Back up your site and update WordPress, themes, and plugins.
- 3. Monthly: Optimize your database and test site speed.

Page 31 Copyright AgencyClientFinder.com 2025

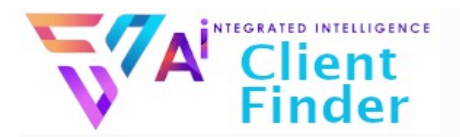

4. **Quarterly**: Review and clean up old content, unused themes, and plugins.

By staying on top of these maintenance tasks, you can ensure your WordPress site remains secure, fast, and reliable. In the next chapter, we'll explore advanced features and tools to take your site to the next level.

#### A REGRATED INTELLIGENCE Client Finder

# Chapter 9: Taking Your Site to the Next Level

# 9.1 Setting Up Google Analytics

Tracking your website's performance is crucial for understanding visitor behavior and improving your site.

#### Why Use Google Analytics?

- 1.See how visitors interact with your site.
- 2. Identify popular pages and posts.
- 3. Track conversions, such as form submissions or sales.

#### How to Set Up Google Analytics

- 1. Create a Google Analytics account at <u>analytics.google.com</u>.
- 2. Set up a property for your website and copy the tracking ID.
- 3. Install a plugin like Site Kit by Google or MonsterInsights.
- 4. Connect your Google Analytics account in the plugin settings.

# 9.2 Search Engine Optimization (SEO)

SEO helps your website rank higher on search engines, increasing visibility and traffic.

#### **Basic SEO Best Practices**

- 1.Use descriptive, keyword-rich titles and meta descriptions for pages and posts.
- 2.Add ALT text to images to make them accessible and SEOfriendly.
- 3. Optimize your site's loading speed.

#### **Recommended SEO Plugins**

- 1. **Yoast SEO**: Easy-to-use tools for optimizing content and meta tags.
- 2. **Rank Math**: Advanced features like schema markup and keyword analysis.

#### How to Optimize a Post with an SEO Plugin

Page 33 Copyright AgencyClientFinder.com 2025

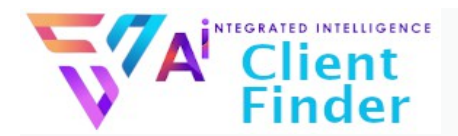

- 1.Edit a post or page.
- 2. Scroll to the plugin's SEO section (below the editor).
- 3.Add a focus keyword, meta description, and adjust settings as recommended.

# 9.3 Adding E-commerce with WooCommerce

WooCommerce allows you to turn your WordPress site into an online store.

#### How to Install WooCommerce

- 1.Go to Plugins > Add New and search for WooCommerce.
- 2. Click Install Now, then Activate.
- 3. Follow the setup wizard to configure your store (e.g., currency, shipping, payment methods).

#### **Adding Products**

- 1.Go to **Products > Add New**.
- 2.Enter product details, such as name, description, price, and images.
- 3.Set product categories and tags for better organization.
- 4. Click **Publish** to make the product live.

# 9.4 Setting Up Email Marketing

Email marketing helps you stay connected with your audience and drive engagement.

#### How to Integrate Email Marketing Tools

- 1.Use a plugin like **Mailchimp for WordPress** or **MailerLite** to connect your site to an email marketing platform.
- 2.Add signup forms to your site using widgets or shortcodes.
- 3. Create automated campaigns to welcome subscribers or promote content.

# A Client Finder

# 9.5 Using Advanced Plugins and Tools

As your site grows, advanced plugins can enhance its functionality.

#### Recommended Advanced Plugins

- 1. WPML: For creating multilingual websites.
- 2. MemberPress: For setting up membership sites.
- 3. LearnDash: For building and selling online courses.
- 4. **Slider Revolution**: For creating dynamic sliders and carousels.

# 9.6 Integrating Social Media

Social media integration boosts engagement and drives traffic to your site.

#### How to Add Social Media Buttons

- 1.Use a plugin like **Social Warfare** or **AddToAny** to add share buttons to posts and pages.
- 2. Display follow buttons in your header, footer, or sidebar.

#### **Embedding Social Media Feeds**

1.Use widgets or plugins like **Smash Balloon** to embed Instagram, Twitter, or Facebook feeds on your site.

# 9.7 Improving Site Monetization

If your goal is to earn income through your site, consider these strategies:

#### **Monetization Options**

- 1. Affiliate Marketing: Use plugins like ThirstyAffiliates to manage affiliate links.
- 2. Display Ads: Integrate Google AdSense or similar services.
- 3. **Sponsored Content**: Partner with brands for paid posts or promotions.

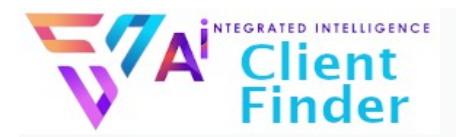

4. **Online Courses**: Sell educational content using plugins like LearnDash or LifterLMS.

# 9.8 Leveraging Automation

Automating repetitive tasks saves time and improves efficiency.

#### How to Automate WordPress Tasks

- 1.Use **Zapier** to connect WordPress with other tools (e.g., automatically share new posts to social media).
- 2. Schedule posts and updates in advance.
- 3. Automate backups and updates with plugins like **Jetpack** or **ManageWP**.

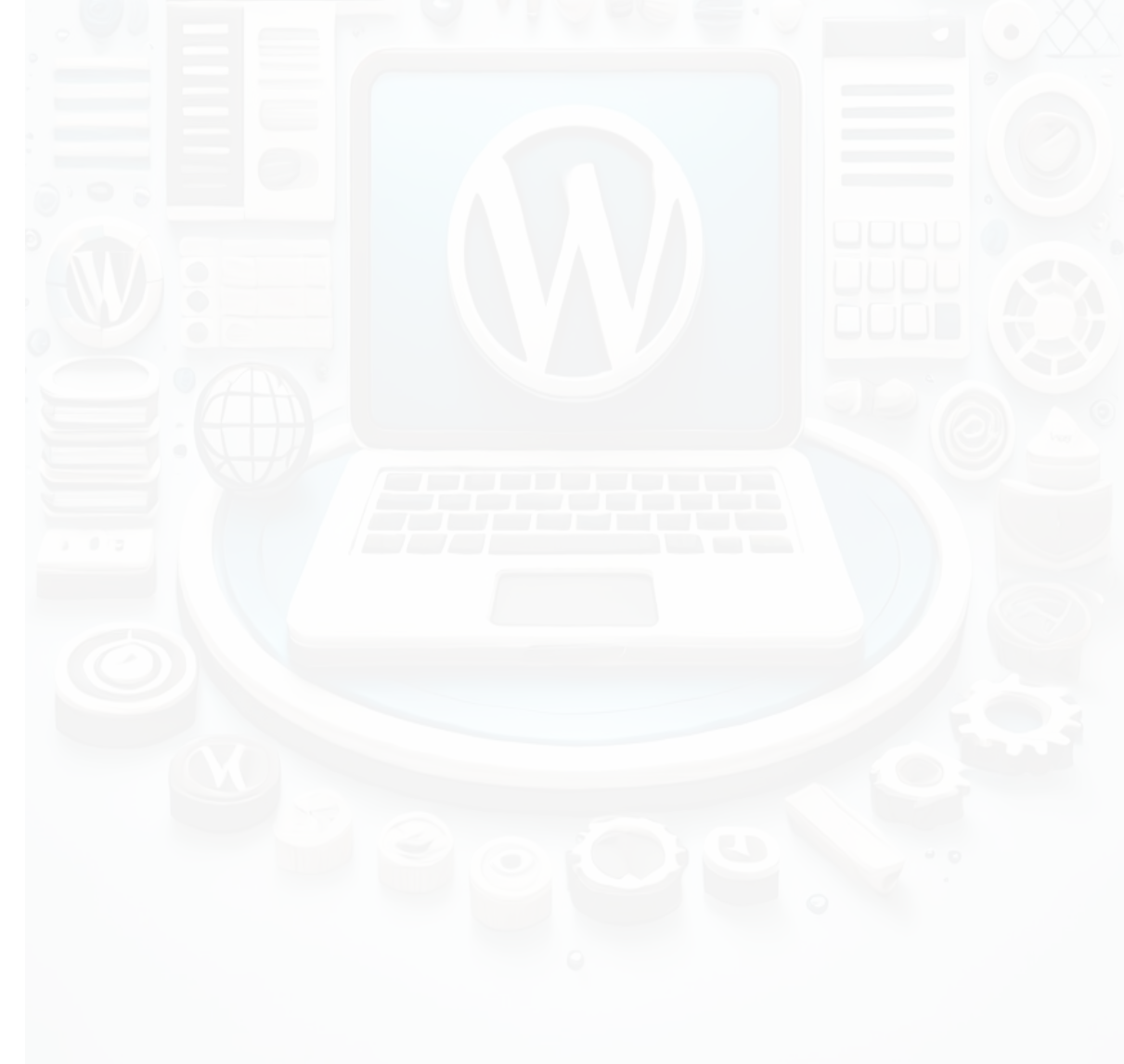

# A Client Finder

# **Chapter 10: Resources and Conclusion**

# 10.1 Recommended Resources for Learning WordPress

Continuing your WordPress education is essential for staying up-todate and mastering new features.

#### **Online Learning Platforms**

- 1. **WordPress.org Support**: WordPress.org Support Forum for troubleshooting and FAQs.
- 2. YouTube Tutorials: Channels like WPBeginner, Elementor, and WP Crafter offer beginner-friendly videos.
- 3. **Online Courses**: Platforms like Udemy, Skillshare, and LinkedIn Learning provide structured WordPress courses.

#### **Blogs and Guides**

- 1. WPBeginner: Tutorials and tips for beginners.
- 2. WPKube: Comprehensive guides and plugin reviews.
- 3. CodeinWP Blog: Advice on themes, plugins, and hosting.

#### Communities

- 1. Join Facebook groups or Reddit forums dedicated to WordPress (e.g., r/WordPress).
- 2. Attend WordCamps or local WordPress meetups for networking and in-depth learning.

# **10.2 Essential Tools for WordPress Users**

The right tools can streamline your workflow and improve your site's performance.

#### **Hosting Services**

- 1. **SiteGround**: Optimized for WordPress with excellent customer support.
- 2. Bluehost: Affordable plans for beginners.

Page 37 Copyright AgencyClientFinder.com 2025

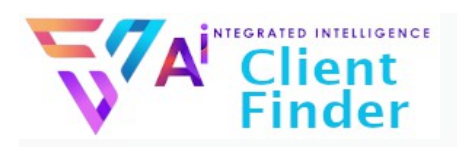

3. Kinsta: High-performance managed WordPress hosting.

#### **Plugins to Consider**

- 1. **Yoast SEO**: For optimizing content and improving search engine rankings.
- 2. **Elementor**: For creating visually stunning pages with dragand-drop simplicity.
- 3. UpdraftPlus: For automatic backups and easy restoration.

#### Free Design Resources

- 1. Unsplash and Pexels: Free, high-quality stock images.
- 2. Canva: For creating graphics and logos.
- 3. FontAwesome: For adding scalable icons to your site.

# **10.3 Final Tips for WordPress Success**

- 1. **Start Simple**: Focus on mastering the basics before diving into advanced features.
- 2. **Stay Consistent**: Update your site regularly with fresh content and optimized settings.
- 3. **Test Changes First**: Use a staging environment for experimenting with new themes, plugins, or layouts.
- 4. **Backup Often**: Always have a recent backup before making major updates or changes.
- 5. Learn SEO Basics: SEO is vital for driving organic traffic; take time to understand it.

# 10.4 Conclusion

Congratulations! You've now mastered the foundational skills needed to build, customize, and maintain a WordPress website. This guide has taken you from choosing hosting and installing WordPress to creating content, managing plugins, and exploring advanced features.

The key to WordPress success is practice. Start by building your

Page 38 Copyright AgencyClientFinder.com 2025

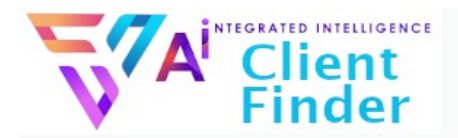

site with the basics and then expand as you grow more confident. The flexibility and power of WordPress ensure you'll never outgrow it.

If you ever feel stuck, revisit this guide, explore the resources listed, or tap into the vast WordPress community. Your journey with WordPress has only just begun—happy website building!

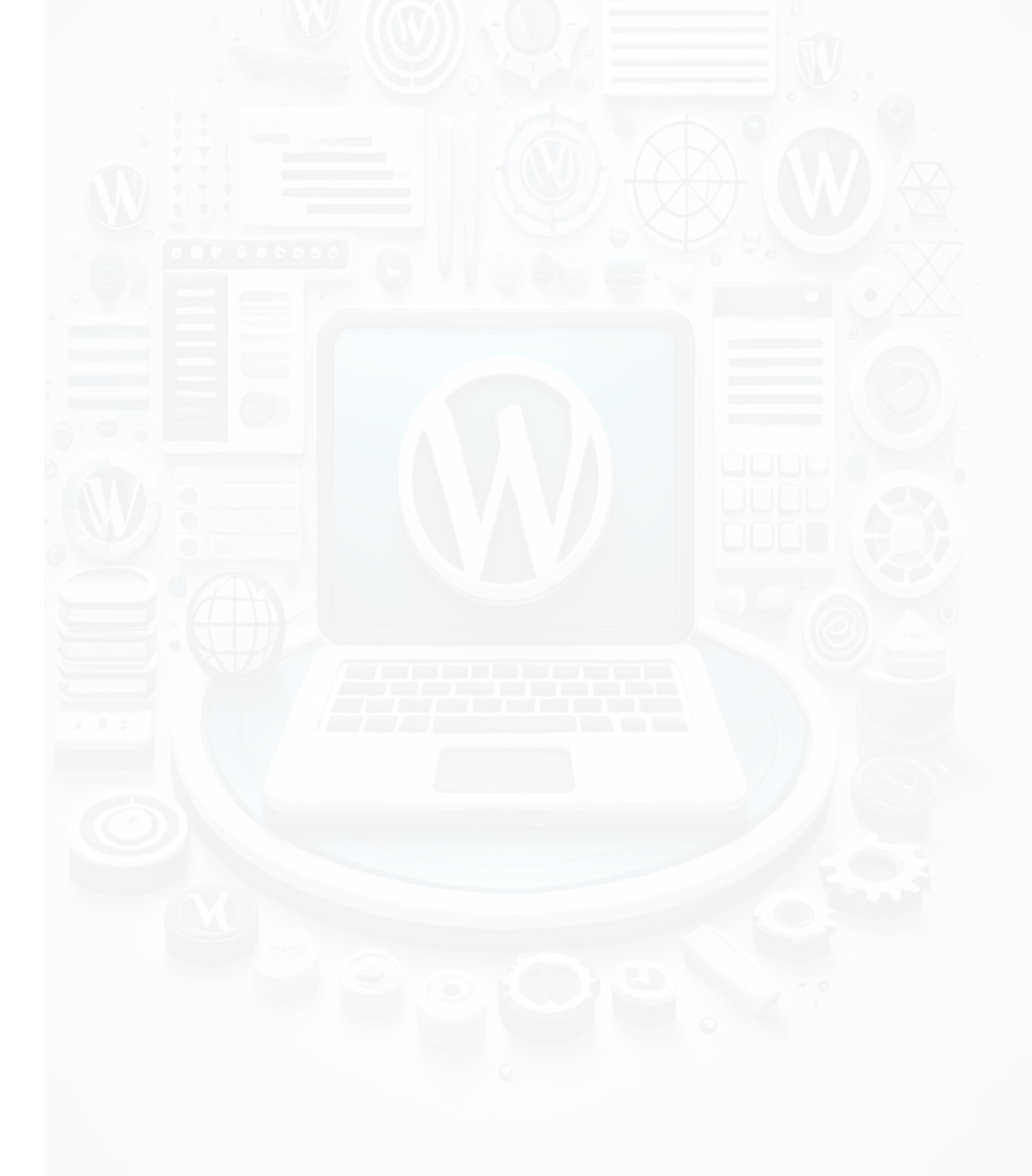